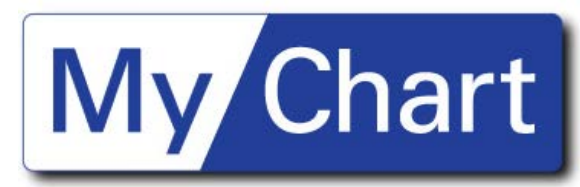

## How to Disable Content Advisor in Internet Explorer

1) Select the Tools menu, then Internet Options.

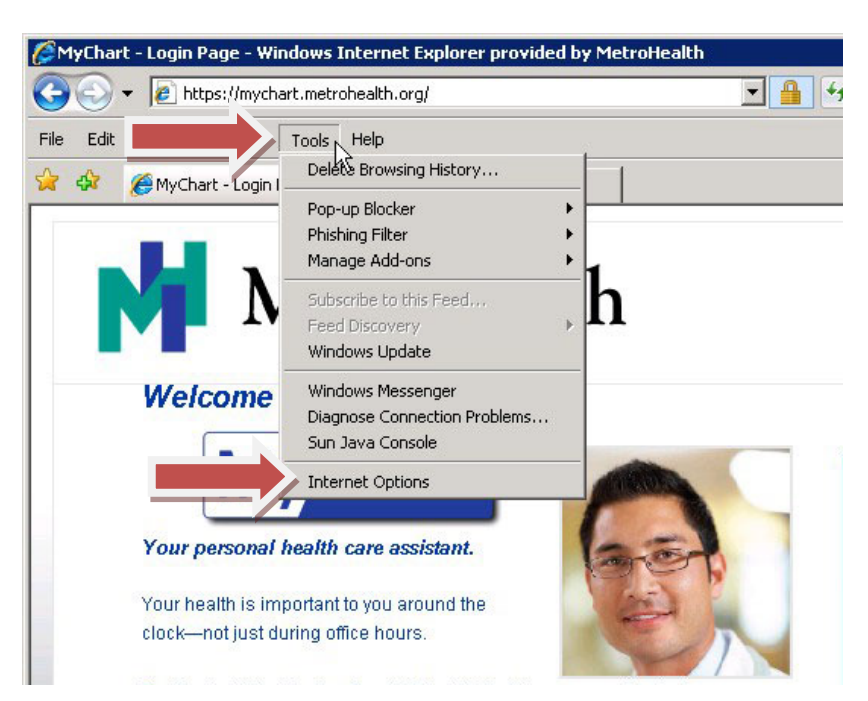

2) Select the **Content** tab.

| Internet Opl                                                                            | tions                                                                                   | ? ×           |
|-----------------------------------------------------------------------------------------|-----------------------------------------------------------------------------------------|---------------|
| General S                                                                               | ecurity   Privacy   Content                                                             | rams Advanced |
| Home page                                                                               |                                                                                         |               |
|                                                                                         | To create home page tabs, type each address on its own line. http://www.metrohealth.org |               |
|                                                                                         | L                                                                                       | <b>T</b>      |
|                                                                                         | Use current Use default                                                                 | Use blank     |
| Browsing history                                                                        |                                                                                         |               |
| Delete temporary files, history, cookies, saved passwords,<br>and web form information. |                                                                                         |               |
|                                                                                         | Delete                                                                                  | Settings      |
| Search _                                                                                |                                                                                         |               |
| P                                                                                       | Change search defaults.                                                                 | Settings      |
| Tabs —                                                                                  |                                                                                         |               |
|                                                                                         | Change how webpages are displayed in tabs.                                              | Settings      |
| Appearance                                                                              |                                                                                         |               |
| Cold                                                                                    | ors Languages Fonts                                                                     | Accessibility |
|                                                                                         |                                                                                         |               |
| OK Cancel Apply                                                                         |                                                                                         |               |

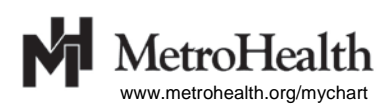

3) Click the **Disable** button\* in the **Content Advisor** section. Enter the supervisor password and click the **OK** button to return to the browser.

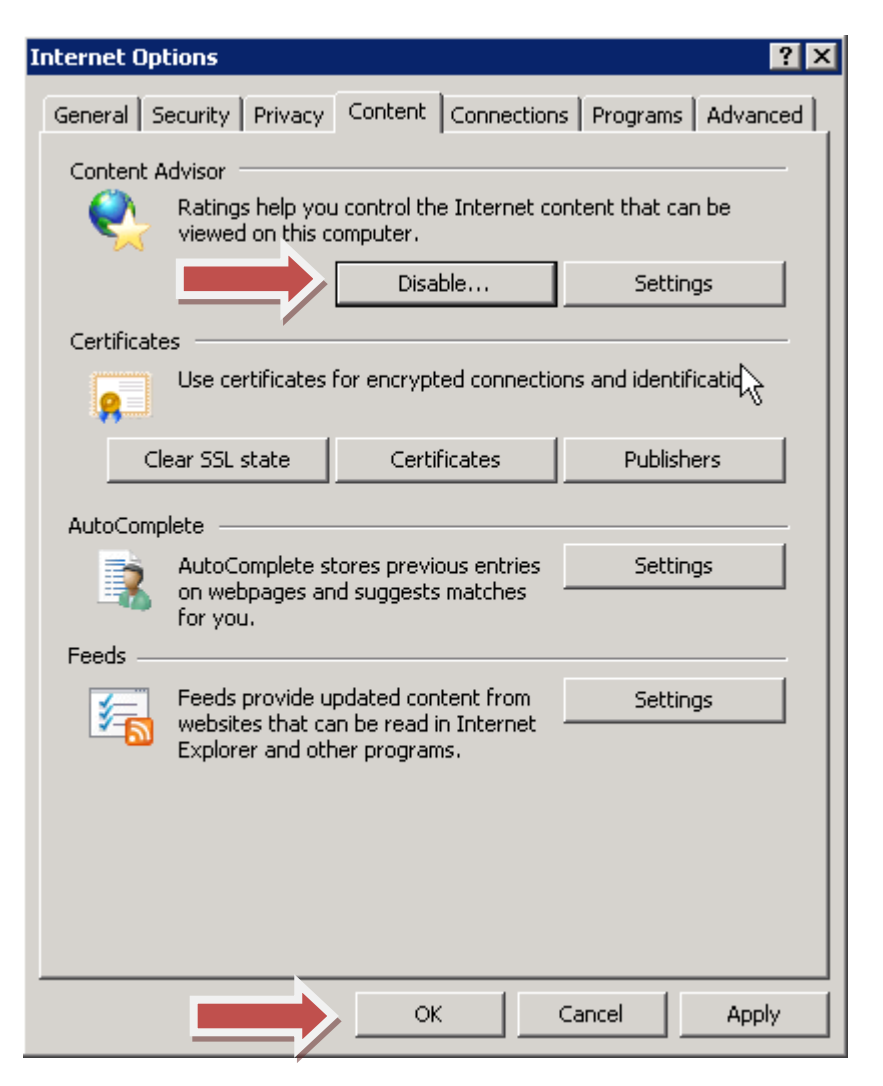

\*If you see a button that says **Enable**, then Content Advisor is already disabled.

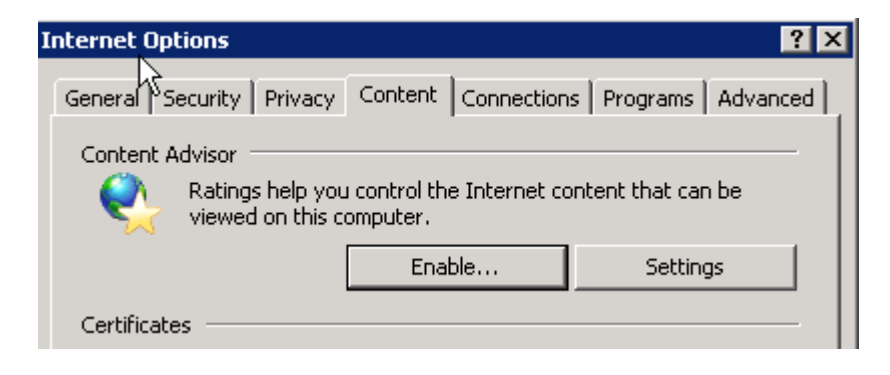

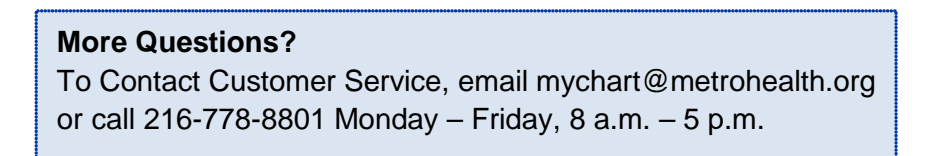